## ログインで ~入力した〇〇〇は使用中です~ が表示される

ログイン画面でOKボタンを押下した場合に、以下のエラーが表示される場合の対処となります。

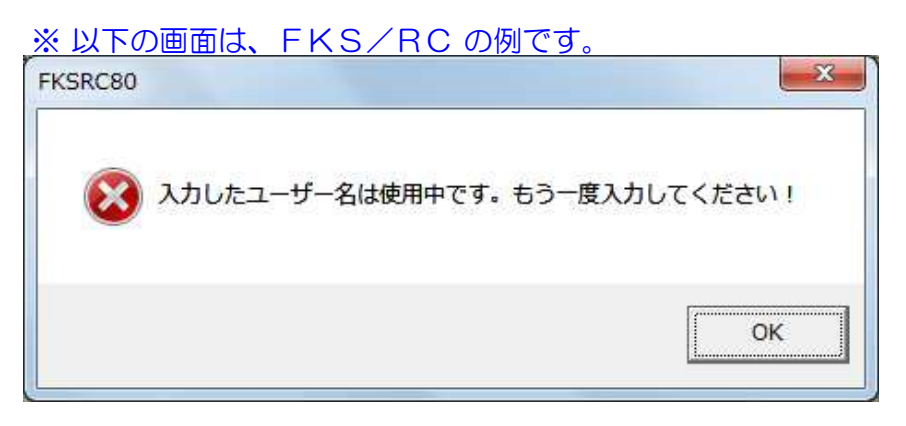

## ※以下の画面は、FKS/仕上の例です。

| <u> </u>       |
|----------------|
| 。もう一度入力してください! |
| ок             |
|                |

<u>※以下の画面は、KYOEI COMPASSの例です。</u>

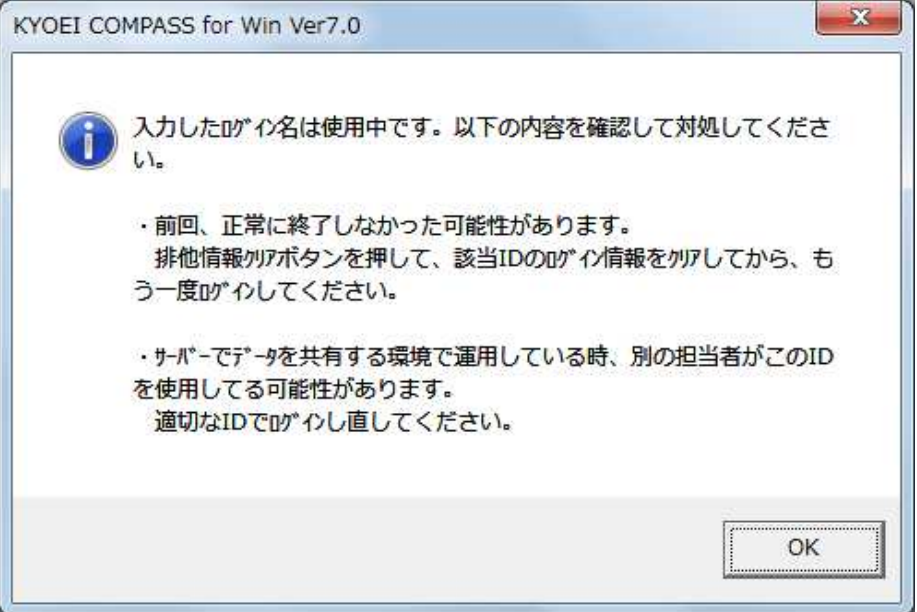

1. ログイン画面を開き、排他情報クリアボタンをクリックします。 【注意】C/S環境で運用している場合には、排他情報クリアを実行する前に、他のユーザーが 「使用中」となってしまったログイン名を使用していないことを、必ず確認してください。他のユーザーが使用している場合には、そのログイン名でのログインは出来ません。

| TKS FN          | サーハ <sup>×</sup> ー 名、LOGIN名を<br>溜ね」 マエキレ | ок      |
|-----------------|------------------------------------------|---------|
| 1.0             | 選択して下さい。                                 | キャンセル   |
| -N°- ( <u>s</u> | 3) コンセ <sup>°</sup> ュータ名¥KYOEISQL20C ▼   |         |
| OGIN ( <u>L</u> | _) 管理者 💆                                 |         |
| * スワート* (F      | )                                        | 排他情報クリア |

2. 「使用中」になってしまったログインを選択し、OKボタンをクリックします。

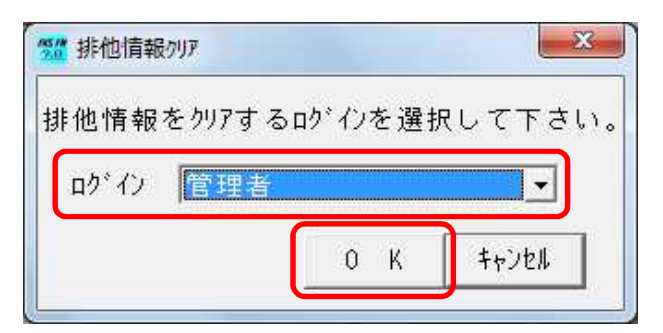

3. はい(Y)ボタンをクリックします。

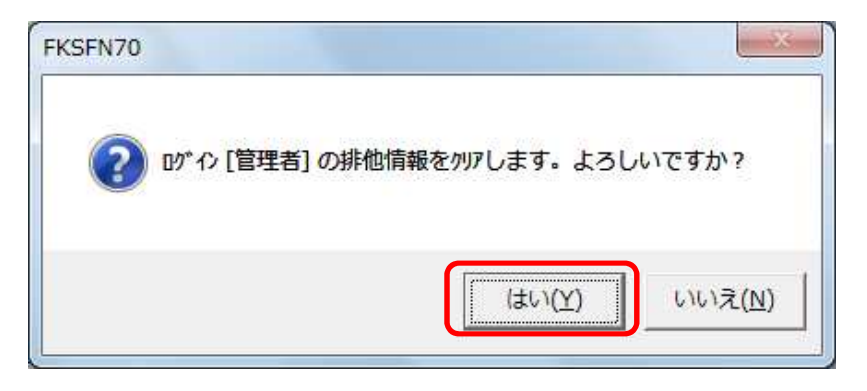

以上で終了です。

上記手順にて解決できない場合には、弊社窓口までお問合せ下さい。